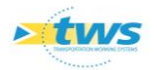

## **Importer des informations du SIG dans OASIS**

#### Contenu

| 1. | Principe1                                           |
|----|-----------------------------------------------------|
| 2. | Etape 1. Déclarer l'adresse du serveur WFS entrant1 |
| 3. | Etape 2. Paramétrer les informations à importer3    |
| 4. | Etape 3. Remonter les informations dans OASIS4      |
| 5. | Etape 4. Vérifier la remontée des informations5     |

## 1.Principe

La procédure ci-dessous montre comment importer dans OASIS des champs WFS de façon à ce qu'ils soient renseignés et mis à jour automatiquement par le système.

Dans l'exemple présenté,

 Les champs « Commune\_WFS » et « Département\_WFS » seront paramétrés de façon à provenir directement du SIG.

La procédure comprend 4 étapes.

#### 2. Etape 1. Déclarer l'adresse du serveur WFS entrant

- Lancer le client « OASIS Paramétrage » :

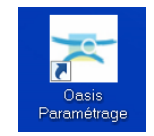

• L'interface de paramétrage d'OASIS est affichée :

 Image: Paramétrage Oasis (Modification)
 —
 —
 X

 Fichier Paramétrage Import/Export Administration ?
 P
 —
 X

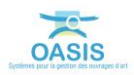

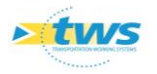

– Afficher les listes des références :

| 률 Paramétrage Oasis (Modification) |                                                                                                    |  |  |  |  |  |  |
|------------------------------------|----------------------------------------------------------------------------------------------------|--|--|--|--|--|--|
| Fichier                            | Paramétrage Dasis (Violanization)<br>Paramétrage Import/Export Administration ?<br>Listes de références<br>Structures<br>Bases d'interventions<br>Propriétés<br>Bases d'équipements<br>Votre logo |  |  |  |  |  |  |
|                                    | Descripteurs d'import<br>Déploiement des modules                                                                                                    |  |  |  |  |  |  |

- Dérouler l'entrée « Cartographie » :

|                                                                                                    | les Paramétrage (Modification)                                                                                                    |  |  |  |  |  |
|----------------------------------------------------------------------------------------------------|----------------------------------------------------------------------------------------------------|--|--|--|--|--|
| Filtrer  Paramétrage  Référence  Export SHP automatique  Cartographie  Cartographie  Cartographie  Cartographie  Cartographie  Adresses des serveurs WFS  Adresses des serveurs WFS  Champ sup Champ sup Cartographiques  Adresses des serveurs WFS  Cartographiques  Cartographiques | Fitrer  Paramétrage business Référence Base de contenu d'info-bulles Champs UP/S Champs W/KT via W/FS Champs W/KT via W/FS Adresses des serveurs W/FS Adresses des serveurs W/FS Champ sup Champ sup |  |  |  |  |  |

Sélectionner l'entrée « Cartographie / Adresses des serveurs WFS » :

| 💼 Param  | étrage 🦉                                                                                                    |
|----------|----------------------------------------------------------------------------------------------------|
| d – 🛅 bu | isiness                                                                                                    |
| <u> </u> | Référence                                                                                                    |
| ¢        | - 📴 berge                                                                                                    |
| ¢        | - Cartographie                                                                                                    |
|          |                                                                                                    |
|          |                                                                                                    |
|          |                                                                                                    |
|          | -9 Champs WFS                                                                                                    |
|          |                                                                                                    |
|          | — Image: A state of the state of the stat |
|          | — Paramètres cartographiques                                                                                                    |
|          | - 9 Adresses des serveurs WFS                                                                                                    |
|          | - 🤪 Adresses des serveurs WMS                                                                                                    |
|          | In Change and                                                                                                    |

 $\circ$   $\;$  Et entrer l'url du serveur dans la partie droite de l'interface :

| +           | Url                             | Version      | Format      |
|-------------|---------------------------------|--------------|-------------|
| $\sim$      | http://tws107.fr/geoserver/wfs? | 1.0.0        | GML2        |
| $\sim$      |                                 |              |             |
| <b>6</b> 00 |                                 |              |             |
|             |                                 |              |             |
| <b>1</b>    |                                 |              |             |
|             |                                 |              |             |
|             |                                 |              |             |
|             |                                 |              |             |
|             |                                 |              |             |
|             |                                 |              |             |
| Udbe        | ttp://tws107.fr/accessurer/wfs? | arrian 1.0.0 | ormat CMI 2 |
| Ontin       | tip://tws107.ii/geoserver/wise  | 1.0.0        | omat on 2   |
| -           | Couches a publier Ajouter       |              |             |
|             |                                 |              |             |

– Pour quitter l'interface de paramétrage, cliquer deux fois dans [OK].

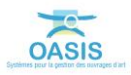

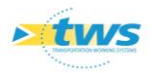

### **3.Etape 2. Paramétrer les informations à importer**

- Toujours à partir des listes de références OASIS,
- Dérouler l'entrée « Cartographie » :

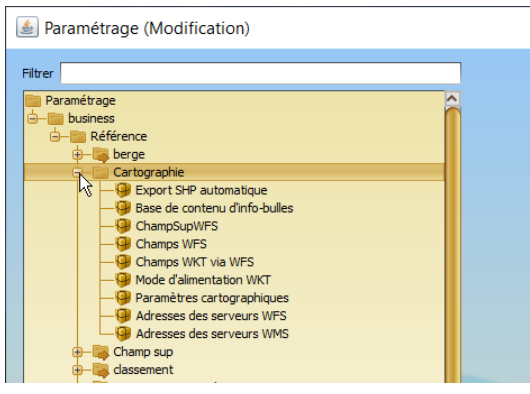

Sélectionner l'entrée « Cartographie / ChampSupWFS » :

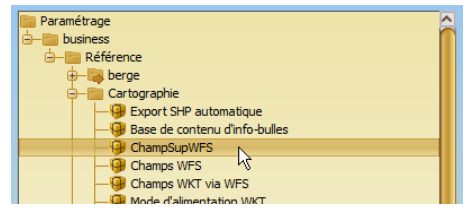

Ajouter un champ en utilisant le bouton [+] :

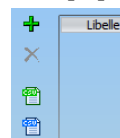

- Et renseigner les informations permettant la mise en œuvre de l'importation :

| Libelle         | COMMUNE_WFS |   | Objets concernés | Pont    | ~ | Serveur WFS | http://tws107.fr/geoserver/wf |
|-----------------|-------------|---|------------------|---------|---|-------------|-------------------------------|
| Couche          | TWS:COMMUNE | ~ | Champ            | NOM_COM | ~ | Code EPSG   | 2154                          |
| Champ géometrie | the_geom    | ~ | Polygone ?       |         |   | distance(m) | 50                            |

Par exemple, le champ « COMMUNE\_WFS »

- **Libelle :** Entrer ici le nom du champ dans l'interface OASIS.
- Objets concernes : Choisir dans la liste proposée le type d'ouvrage concerné (Pont, Mur, PPHM, ... ou tous les types d'ouvrage).
- Serveur WFS : Choisir dans la liste proposée le serveur WFS précédemment créé.
- $\circ$  **Couche :** Choisir dans la liste proposée la couche dans le serveur où se trouve l'information.
- **Champ :** Choisir dans la liste proposée le nom du champ dans la couche où se trouve l'information.
- Code EPSG : L'information est récupérée automatiquement par le système.
- **Champ géométrie :** L'information est récupérée automatiquement par le système
  - Si plusieurs champs Géométrie sont disponibles, possibilité d'en choisir un autre que celui proposé.
- **Polygone ? :** Cocher la case pour une géométrie de type « Polygone ». Pour les « Point » et les « Ligne » ne rien cocher.

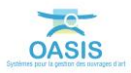

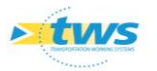

- Distance(m): Cette information n'est pas utilisée pour une géométrie de type « Polygone ». Pour les « Point » et les « Ligne », ce champ donne la tolérance en mètres par rapport à la position de l'ouvrage. Par défaut, la valeur de ce champ est de « 50m ».
- Quand c'est terminé :

| ÷        | Libelle<br>COMMUNE | Objets conce<br>Pont | Serveur WFS<br>http://tws10 | Couche<br>TWS:COMM | Champ<br>NOM_COM | Code EPSG<br>2154 | Champ géom<br>the_geom | Polygone ?<br>Vrai | distance(m)<br>50 |
|----------|--------------------|----------------------|-----------------------------|--------------------|------------------|-------------------|------------------------|--------------------|-------------------|
| $\times$ | DEPARTEME          | Pont                 | http://tws10                | TWS:COMM           | NOM_DEPT         | 2154              | the_geom               | Vrai               | 50                |
| <b>e</b> |                    |                      |                             |                    |                  |                   |                        |                    |                   |
|          |                    |                      |                             |                    |                  |                   |                        |                    |                   |
|          |                    |                      |                             |                    |                  |                   |                        |                    |                   |
|          |                    |                      |                             |                    |                  |                   |                        |                    |                   |
|          |                    |                      |                             |                    |                  |                   |                        |                    |                   |
|          |                    |                      |                             |                    |                  |                   |                        |                    |                   |

- Quitter l'interface de paramétrage en cliquant deux fois dans [OK].

#### **4. Etape 3. Remonter les informations dans OASIS**

# ►La remontée des informations à partir du serveur WFS dans OASIS est réalisée automatiquement chaque jour

Pour remonter les informations une première fois à l'issue du paramétrage, vous disposez d'une commande à activer à la demande.

Lancer le client « OASIS DT » :

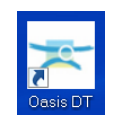

• L'interface d'OASIS est affichée :

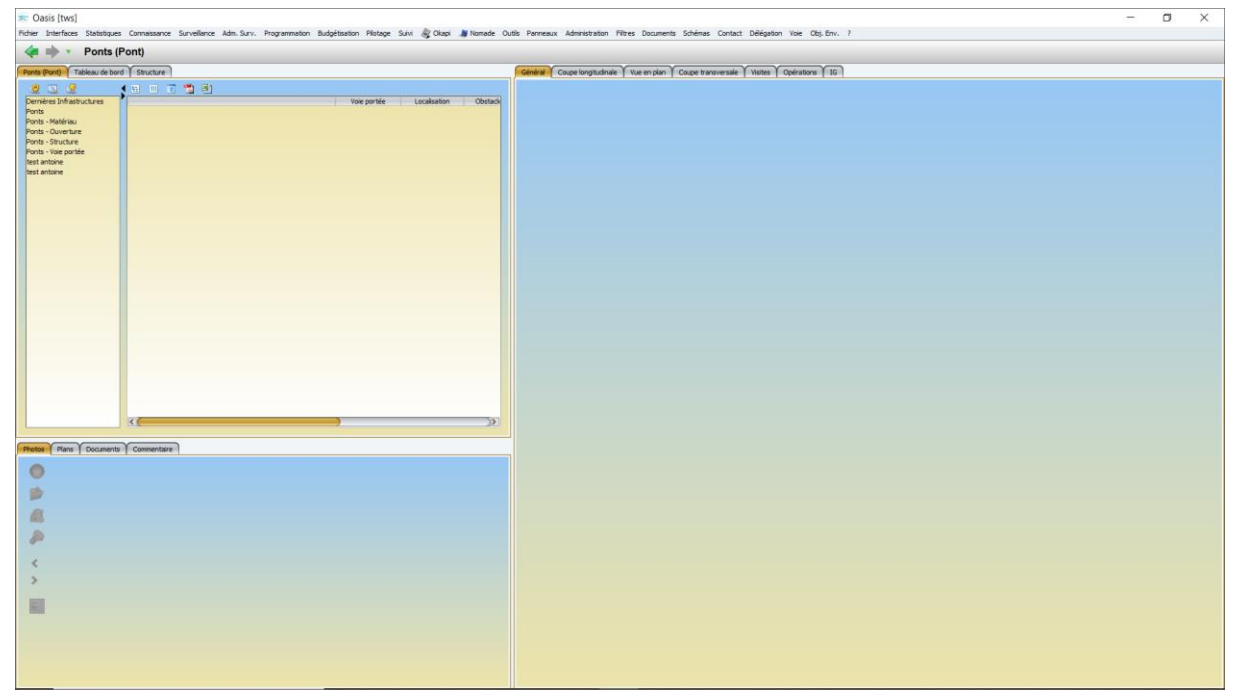

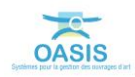

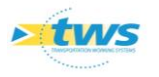

| tage Suivi 🗶 Okapi 🍠 Nomade Outils Panneaux | Adm | inistration | Filtres  | Docur | iments Schemas Contact Delegation Vole Obj. Env     |
|---------------------------------------------|-----|-------------|----------|-------|-----------------------------------------------------|
|                                             |     | Visites pér | iodiques |       |                                                     |
|                                             |     | Général     |          | >     | Modifier champs des objets sélectionnés             |
| Général                                     |     | Connaissa   | ince     | >     | Modifier le type d'un objet existant                |
|                                             |     | Surveillan  | ce       | >     | Identifiants >                                      |
| tée Localisation Obstacle                   |     | Programm    | ation    | >     | Exporter cartographie                               |
|                                             | A.  | Okapi       |          | >     | Exporter thematique                                 |
|                                             |     | Voies       |          | >     | Forcer la mise à jour du serveur Web cartographique |
|                                             |     | Document    | s        | >     | Forcer l'importation automatique des visites        |
|                                             |     | Supprimer   |          | >     | Mettre à jour Visites - Paquets Info                |
|                                             | _   |             |          |       | Exporter .csv                                       |
|                                             |     |             |          |       | Importer .csv                                       |
|                                             |     |             |          |       | Web/Viewer - Générer les thématiques WMS            |
|                                             |     |             |          |       | Web/Viewer - Générer la couche route                |
|                                             |     |             |          |       | Web/Viewer - Publier geoTiffs                       |
|                                             |     |             |          |       | Maj des champs sup WFS                              |
|                                             |     |             |          |       | Afficher les références                             |

Lancer la commande {Maj des champs sup WFS} du menu {Administration/Général>} :

#### 5. Etape 4. Vérifier la remontée des informations

- Dans l'interface d'OASIS-DT :
  - $\circ$   $\,$  Charger les ouvrages :

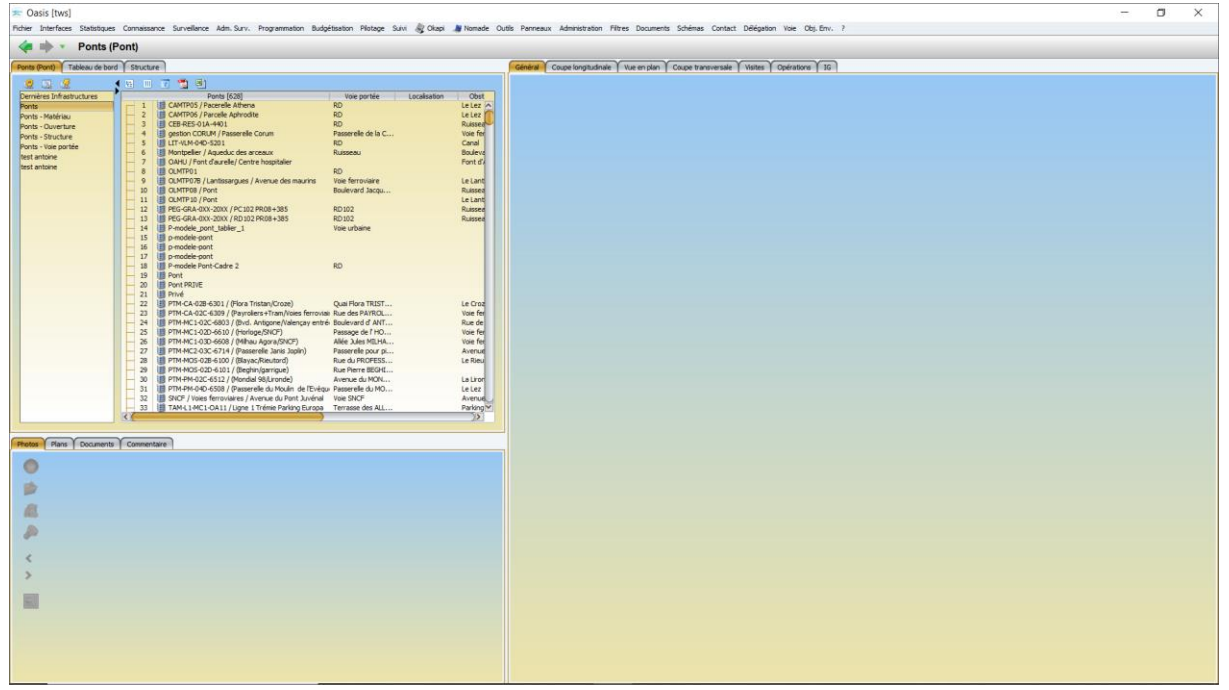

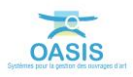

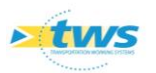

• Et afficher un ouvrage :

| ≂ Oais [tws] - □ X                                                                                                    |                         |          |                                                                        |                                     |           |                          |                                                           |                  |                          |                 |
|----------------------------------------------------------------------------------------------------|-------------------------|----------|------------------------------------------------------------------------|-------------------------------------|-----------|--------------------------|-----------------------------------------------------------|------------------|--------------------------|-----------------|
| nome preferes sostance contesting surveine with surv Higgermann subgression mage surv ing cusp in one cus Herreau Administration market surveine and surveine and |                         |          |                                                                        |                                     |           |                          |                                                           |                  |                          |                 |
| Ponts (Pont) - P IM-(A-028-0301 (Piora Instanucioze)                                                                                                    |                         |          |                                                                        |                                     |           |                          |                                                           |                  |                          |                 |
| Ponts (Pont) Tablea                                                                                                    | su de bord              | Structur |                                                                        |                                     |           | Général Coupe longitude  | tale Vue en plan Coupe transversale Visites Opérations IG |                  |                          |                 |
| Dermières Infrastructure                                                                                                    | res 1                   |          | Ponts [628]                                                            | Voie nortée Localisation            | Chit      | modines                  |                                                           |                  |                          |                 |
| Ponts<br>Ponts - Matériau                                                                                                    |                         | 1 2      | CAMTPOS / Pacerelle Athena<br>CAMTPOS / Pacerelle Aphrodite            | RD<br>RD                            | Le Lez    | Nom                      | (Flora Trister/Croze)                                     | Identifiant      | PTM-CA-028-6301          |                 |
| Ponts - Ouverture                                                                                                    |                         | - 3      | CEB-RES-01A-4401                                                       | RD<br>Received a factor of          | Ruissea   | Gestonnaire              | DST - PTM SUBDI 1                                         | Propriétaire     | METROPOLE                | 19 <b>19</b> 19 |
| Ponts - Structure                                                                                                    |                         | - 5      | III geston CURUM / Passerele Corum                                     | RD                                  | Canal     | Commune 1                | Montpelier 🔤 🙆                                            | Type de structur | Pont cadre               | 12              |
| test antoine                                                                                                    |                         | - 6      | Montpelier / Aqueduc des arceaux                                       | Ruisseau                            | Bouleva   | Structure                | Cadre OH                                                  | Quarter          | CRODX D'ARGENT           | S (3)           |
| test antoine                                                                                                    |                         | - 8      | U OLMTP01                                                              | RD                                  | Poncos    | Materiau                 | Béton armé                                                | r- GPS           |                          |                 |
|                                                                                                    |                         | - 9      | CLMTP078 / Lantissargues / Avenue des maurins                          | Voie ferroviaire<br>Roulevard Jacou | LeLant    | Longueur(m)              | 12.39                                                     | Latitude         | 43.597827                |                 |
|                                                                                                    |                         | - 11     | CLMTP 10 / Pont                                                        |                                     | Le Lant   | Largeur totale (m)       | 6.44                                                      | Longitude        | 3.841753                 |                 |
|                                                                                                    |                         | 12       | PEG-GRA-0XX-20XX / PC102 PR08+385<br>PEG-GRA-0XX-20XX / RD102 PR08+385 | RD102<br>RD102                      | Ruissea   | Obstade franchi          | Le Croze                                                  |                  |                          |                 |
|                                                                                                    |                         | - 14     | P-modele_pont_tablier_1                                                | Voie urbaine                        |           | Archives                 | 04-028-015                                                | Voie portée      | Quai Flora TRISTAN(2220) | 2               |
|                                                                                                    |                         | 15       | p-modele-pont                                                          |                                     |           | DEPARTEMENT_WPS          | HERAULT                                                   | COMMUNE_WPS      | MONTPELLIER              |                 |
|                                                                                                    |                         | 11/      | P-modele Pont-Cadre 2                                                  | RD                                  |           | GPSLong                  | 3,84                                                      | GPSLat           | 43,60                    |                 |
|                                                                                                    |                         | - 19     | Pont Devel 00716                                                       |                                     |           | Tirant d'air sous ouvrag | 1.99                                                      | statut-ouvrage   | orgne                    | ~               |
|                                                                                                    |                         | 21       | Print PRIVE                                                            |                                     |           |                          |                                                           |                  |                          |                 |
|                                                                                                    |                         | 22       | PTM-CA-028-6301 / (Flora Tristan/Croze)                                | Qual Flora TRIST                    | Le Croz   |                          |                                                           |                  |                          |                 |
|                                                                                                    |                         | - 24     | PTM-MC1-02C-6803 / (Bvd. Antigone/Valencay entr                        | é Boulevard d' ANT                  | Rue de    |                          |                                                           |                  |                          |                 |
|                                                                                                    |                         | - 25     | PTM-MC1-02D-6610 / (Horloge/SNCF)                                      | Passage de l'HO                     | Voie fer  |                          |                                                           |                  |                          |                 |
|                                                                                                    |                         | - 27     | PTM-MC2-03C-6714 / (Passerelie Janis Jopin)                            | Passerele pour pi                   | Avenue    |                          |                                                           |                  |                          |                 |
|                                                                                                    |                         | - 28     | PTM-MOS-02B-6100 / (Blayac/Rieutord)                                   | Rue du PROFESS                      | Le Rieu   |                          |                                                           |                  |                          |                 |
|                                                                                                    |                         | - 30     | PTM-PM-02C-6512 / (Mondial 98/Lironde)                                 | Avenue du MON                       | La Liror  |                          |                                                           |                  |                          |                 |
|                                                                                                    |                         | - 31     | PTM-PM-04D-6508 / (Passerelle du Moulin de l'Evég                      | u Passerelle du MO                  | Le Lez    |                          |                                                           |                  |                          |                 |
|                                                                                                    |                         | - 33     | TAM-L1-MC1-OA11 / Ligne 1 Trémie Parking Europa                        | Terrasse des ALL                    | Parking * |                          |                                                           |                  |                          |                 |
|                                                                                                    |                         |          |                                                                        |                                     | 253       |                          |                                                           |                  |                          |                 |
| Photos Plans Do                                                                                                    | ocuments )              | Comment  | taire: PTM-CA-028-6301 / (Fiora Tristan/Croze)                         |                                     |           |                          |                                                           |                  |                          |                 |
| -                                                                                                    |                         |          |                                                                        |                                     |           |                          |                                                           |                  |                          |                 |
| O stoumer                                                                                                    |                         |          | 1944                                                                   | -                                   |           |                          |                                                           |                  |                          |                 |
| 2                                                                                                    |                         |          |                                                                        |                                     | <b>n</b>  |                          |                                                           |                  |                          |                 |
|                                                                                                    | in the                  |          | E di mana                                                              |                                     |           |                          |                                                           |                  |                          |                 |
| - 25 - 22                                                                                                    | in the                  |          | Endersuite Partie                                                      |                                     |           |                          |                                                           |                  |                          |                 |
| 2                                                                                                    | -                       |          |                                                                        | THE OWNER                           |           |                          |                                                           |                  |                          |                 |
|                                                                                                    | 1                       |          |                                                                        |                                     | _         |                          |                                                           |                  |                          |                 |
| <                                                                                                    |                         |          |                                                                        |                                     | _         |                          |                                                           |                  |                          |                 |
| > PA14                                                                                                    | 400-48. JPG             |          | PA140047.3PG 1583852610253.3pg                                         | 1583851927867.300                   |           |                          |                                                           |                  |                          |                 |
|                                                                                                    |                         |          |                                                                        | 1000 1000 100 <del>100</del>        |           |                          |                                                           |                  |                          |                 |
|                                                                                                    |                         |          |                                                                        |                                     |           |                          |                                                           |                  |                          |                 |
| 10.00                                                                                                    | and the owner where the | r 1      | MIRE A                                                                 |                                     |           |                          |                                                           |                  |                          |                 |
| 20                                                                                                    |                         |          | Comment of                                                             |                                     |           |                          |                                                           |                  |                          |                 |
| 100 M                                                                                                    |                         |          |                                                                        |                                     |           |                          |                                                           |                  |                          |                 |
|                                                                                                    |                         |          |                                                                        |                                     |           |                          |                                                           |                  |                          |                 |
|                                                                                                    |                         |          |                                                                        |                                     | 2         |                          |                                                           |                  |                          |                 |

 Les champs [COMMUNE\_WFS] et [DEPARTEMENT\_WFS] ont bien été récupérés et associés à l'ouvrage :

| Gé | Centrel Coupe longitudinale Viue en plan Coupe transversale Visites Opérations IG |                         |         |              |                         |  |  |  |  |
|----|-----------------------------------------------------------------------------------|-------------------------|---------|--------------|-------------------------|--|--|--|--|
| Mo | fodifier                                                                          |                         |         |              |                         |  |  |  |  |
|    |                                                                                   |                         |         |              |                         |  |  |  |  |
|    | Nom                                                                               | (Flora Tristan/Croze)   | Identif | fiant        | PTM-CA-02B-6301         |  |  |  |  |
|    | Gestionnaire                                                                      | DST - PTM SUBDI 1 🛛 🗹 🚳 | Proprié | étaire       | METROPOLE 🗹 🚳           |  |  |  |  |
|    | Commune 1                                                                         | Montpelier 🛛 🛛 🔊        | Type d  | de structure | Pont cadre              |  |  |  |  |
|    | Structure                                                                         | Cadre OH                | Quarti  | ier          | CROIX D'ARGENT 🛛 🔀      |  |  |  |  |
|    | Materiau                                                                          | Béton armé 🗹            | G       | PS           |                         |  |  |  |  |
|    | Longueur(m)                                                                       | 12.39                   | Lat     | titude 43    | .597827                 |  |  |  |  |
|    | Largeur totale (m)                                                                | 6.44                    | Lor     | ngitude 3.8  | 341753                  |  |  |  |  |
|    | Obstacle franchi                                                                  | Le Croze                |         |              | 0                       |  |  |  |  |
|    | Archives                                                                          | 04-028-015              | voie po | ortee        | Qual Hora TRISTAN(2220) |  |  |  |  |
| [  | DEPARTEMENT_WFS                                                                   | HERAULT                 | сомм    | IUNE_WFS     | MONTPELLIER             |  |  |  |  |
| 1  | GPSLong                                                                           | 3,84                    | GPSLat  | it 🛛         | 43,60                   |  |  |  |  |
|    | Tirant d'air sous ouvrage                                                         | 1.99                    | statut- | -ouvrage     | origine 🔽               |  |  |  |  |
|    |                                                                                   |                         |         |              |                         |  |  |  |  |

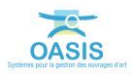

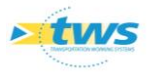

Dans l'interface d'OASIS-WEB :

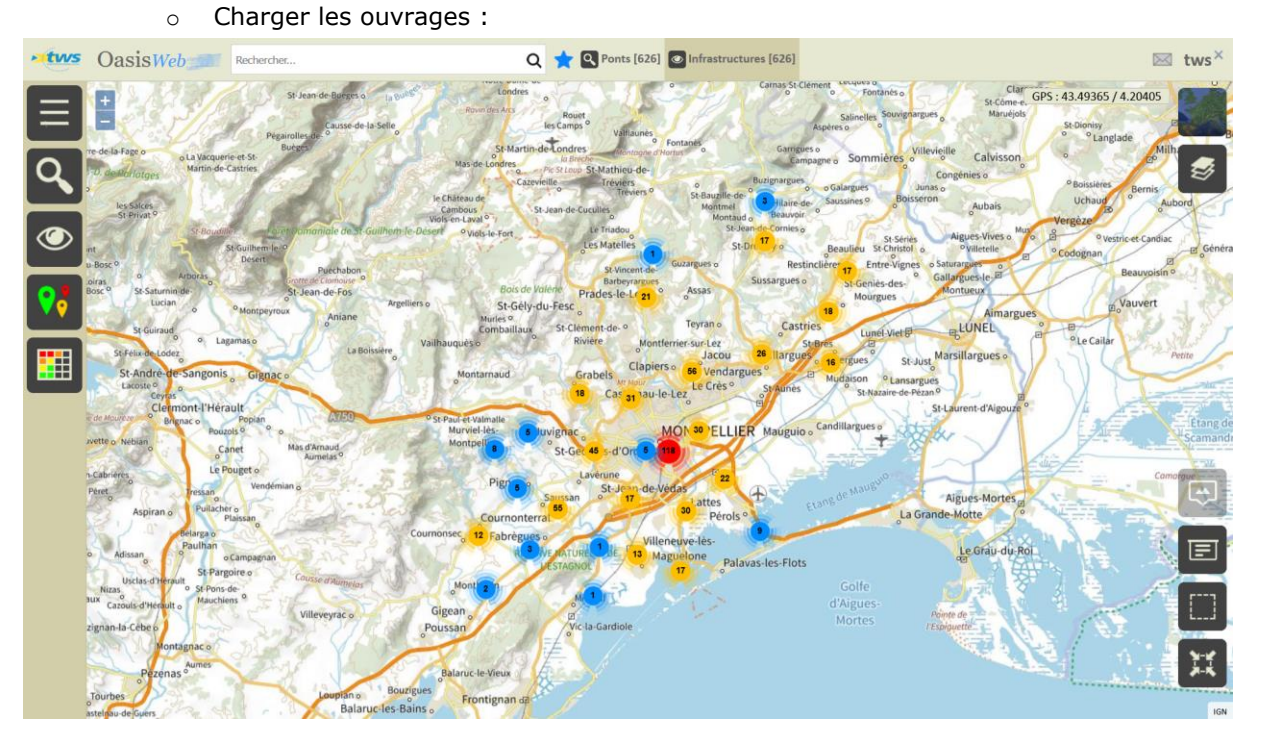

• Et éditer un ouvrage :

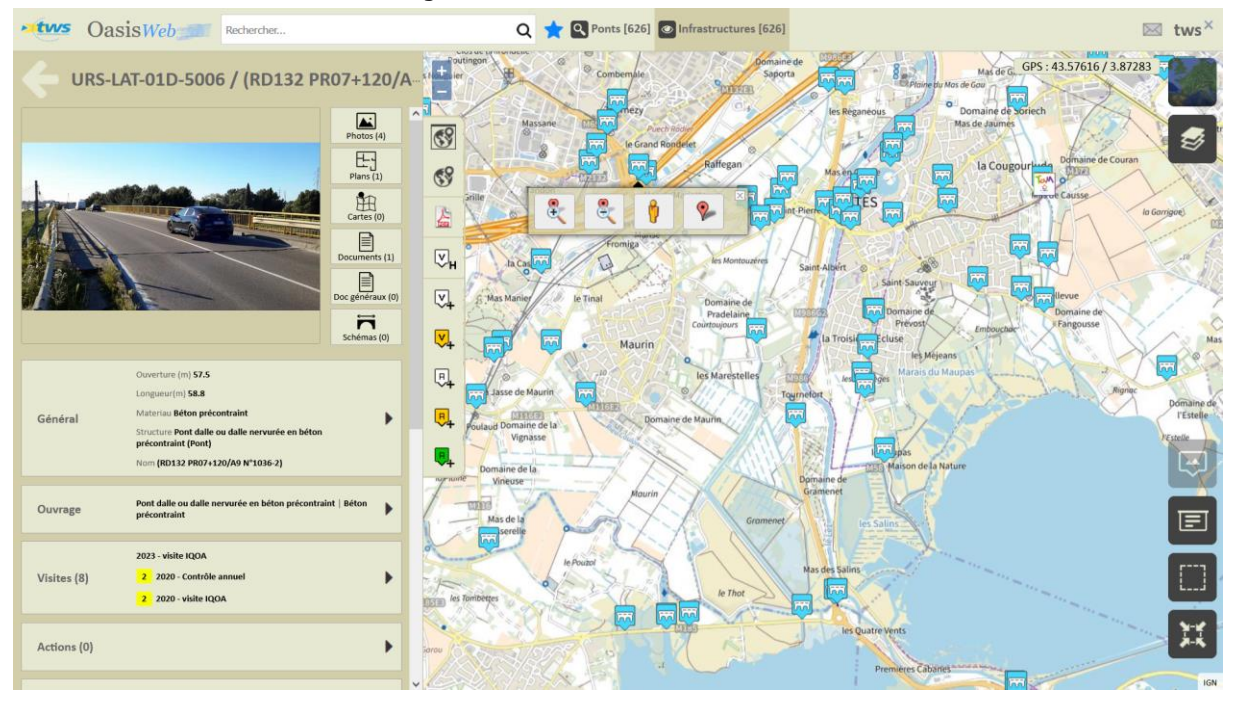

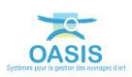

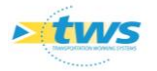

 Dans le panneau Général, les champs [COMMUNE\_WFS] et [DEPARTEMENT\_WFS] ont bien été récupérés et associés à l'ouvrage :

| Général                   |                                  |                          |                                   |
|---------------------------|----------------------------------|--------------------------|-----------------------------------|
| Modifier                  |                                  |                          |                                   |
| Nom                       | (RD132 PR07+120/A9 N°1036-2      | Identifiant              | URS-LAT-01D-5006                  |
| Année de construction     | 1967                             | Catégorie                | Niveau 1                          |
| Convention                | ASF                              | Propriétaire             | ASF                               |
| Gestionnaire              | DST- LITTORAL                    | Type de structure        | Pont à tabliers                   |
| Commune 1                 | LATTES                           | Structure                | Pont dalle ou dalle nervurée en t |
| Quartier                  | EX-URS                           | Materiau                 | Béton précontraint                |
| Longueur(m)               | 58.8                             | 🖃 GPS                    |                                   |
| Largeur totale (m)        | 10.96                            | Latitude                 | 43.5744020834273                  |
| Ouverture (m)             | 57.5                             | Longitude                | 3.875851000000004                 |
| Obstacle franchi          | Autoroute A9                     | Voie portée              | RD132                             |
| Date de recensement       | 2007-01-11                       | Localisation sur voie po | ortée                             |
| Transport exceptionnel    | non                              | Commentaire              | Construction ^                    |
| WKT-A-CORRIGER            | ○ Oui   Non                      |                          | l'ouvrage en 1967 par             |
| Tirant d'air sous ouvrage | 5.89                             | Espèces protégées        | Non                               |
| statut-ouvrage            | transfert                        | Appareillage crue        | non                               |
| Ouvrages de liste         | Liste I                          | sans-maj-oie             | true                              |
| Ouvrages submersible      | non                              | Joints de chaussées      | non                               |
| GPSLong                   | 3.88                             | DEPARTEMENT WFS          | HERAULT                           |
| COMMUNE_WFS               | LATTES                           | GPSLat                   | 43.57                             |
| Observations TE           | 2015-05-19 Pas de TE: fracture s | ouvrage-transfere        | true                              |
|                           |                                  | Archives                 | aucune                            |
|                           |                                  | Ouvrages instrumentés    | non                               |
|                           |                                  |                          |                                   |

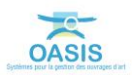